# バルシューレジャパン 指導者登録操作方法

2023年度 新規登録 バルシューレジャパン 指導者登録システム(Kitos) 新規登録、登録料支払い、登録証出力

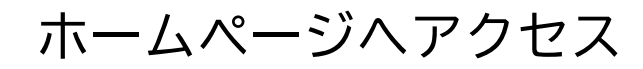

https://kitos-001.jp/ballschule-japan\_2023/Entry/RegTop.aspx

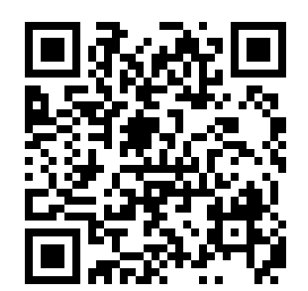

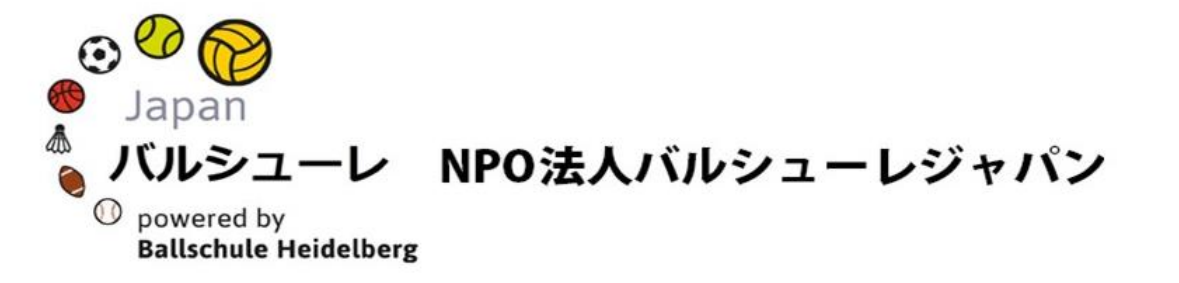

## 2023年度 指導者登録用ページ

ページ下へスクロールしてください。

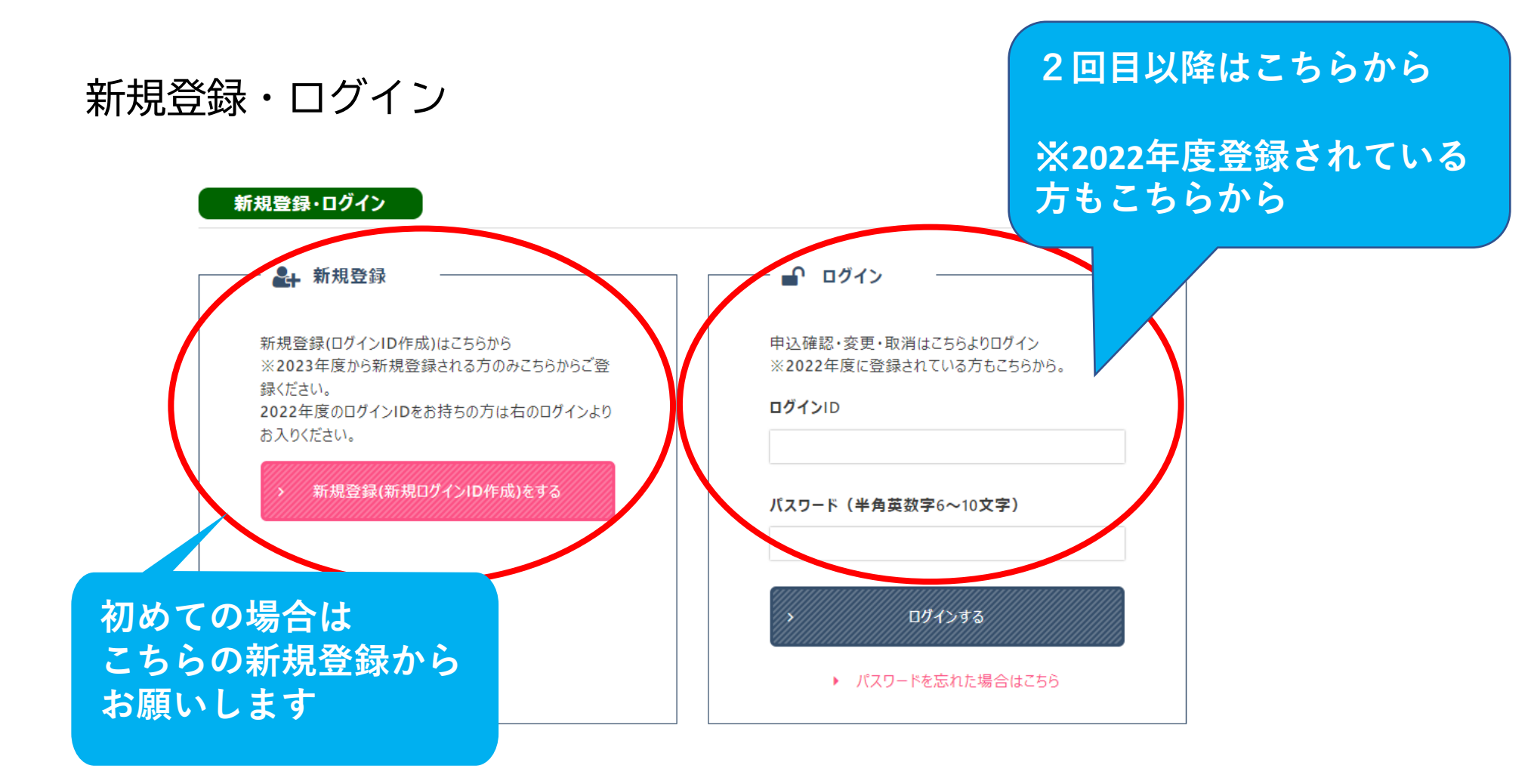

2回目以降にログインする場合は、1回目に登録した ログインIDとパスワードをそれぞれ入力して、 ・ をクリックしてください。

新規登録-基本情報入力

| 登録フォーム                 |                                                                     |
|------------------------|---------------------------------------------------------------------|
| バスワード※                 | 半角英数字6文字~10文字にて設定ください<br>                                           |
| 氏名※                    | 姓 名                                                                 |
| 氏名(カナ)※                | 姓 名                                                                 |
| 携帯電話番号※                | ハイフン「-」を含め、ご入力ください。(例:090-0000-0000)                                |
| メールアドレス※               | 再度確認のため、同じ内容をご入力ください。                                               |
| 〒郵便番号※                 | ハイフン「-」を含め、ご入力ください。(例:000-0000)                                     |
| 住所 都道府県※               |                                                                     |
| 住所 市区町村(枝番ま<br>で)※     |                                                                     |
| 住所 ビル名等                |                                                                     |
| 所属機関(任意)               |                                                                     |
| 所属機関連絡先(任<br>意)        | ハイフン「-」を含め、ご入力ください。(例:03-0000-0000)                                 |
| 個人データの第三者提供<br>についての同意 | □ 指導者登録のため、必要な範囲内でNPO法人バルシューレジャパンおよび金融機関等へ個人データの情報を提供することについて同意します。 |

基本情報を入力します。<mark>※</mark>は必須項目 です。

#### パスワードはアルファベットと数字を 入れて、必ず控えて下さい。

指導者登録料※とは別に、事務手数料 220円がかかります。

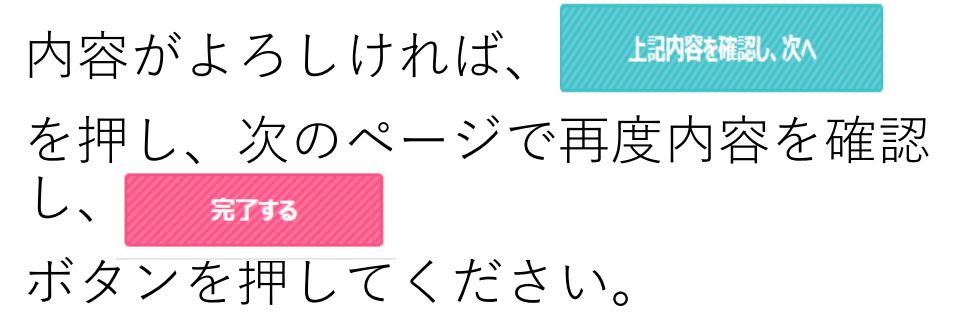

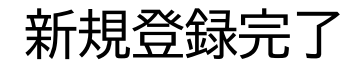

新規登録完了

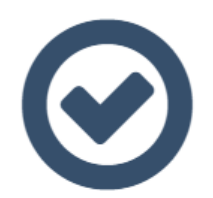

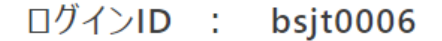

新規登録が完了しました。 ご登録のメールアドレスに完了メールを送信いたしましたのでご確認下さい。 内容確認は下記ボタンよりマイページ(申込者専用ページ)を開いてください。

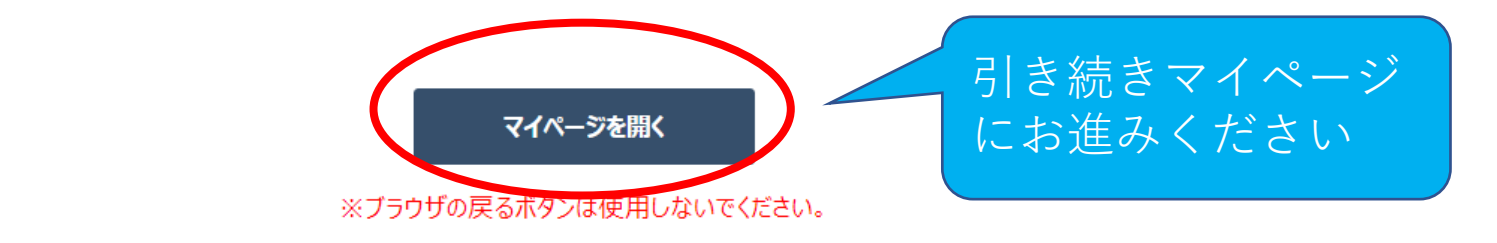

#### ログインIDは必ず控えて下さい。

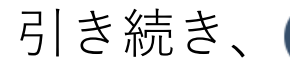

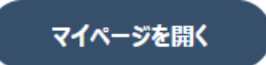

)を押してマイページへお進みください。

## 2023年度指導者登録(級・登録料選択)

進みください

申込内容確認·編集 申込内容確認・編集はこちらから 指導者登録証はこちらからダウンロード可能です。※事務局で情報を確 認しますので指導者登録のリフレッシュポイントの反映などには1~2週間程 度かかります Z 申込内容確認·変更 ➡ 指導者登録証 2023年度指導者登録(級·登録料選択)  $\times 1$ バルシューレ指導者登録内容はこちらから(級、登録料) ※1指導者登録証がダウンロードできます。 事務局側での処理がございますので、ご登録より1~2週間後 経過してからお願い致します。 登録内容選択 登録内容選択からお

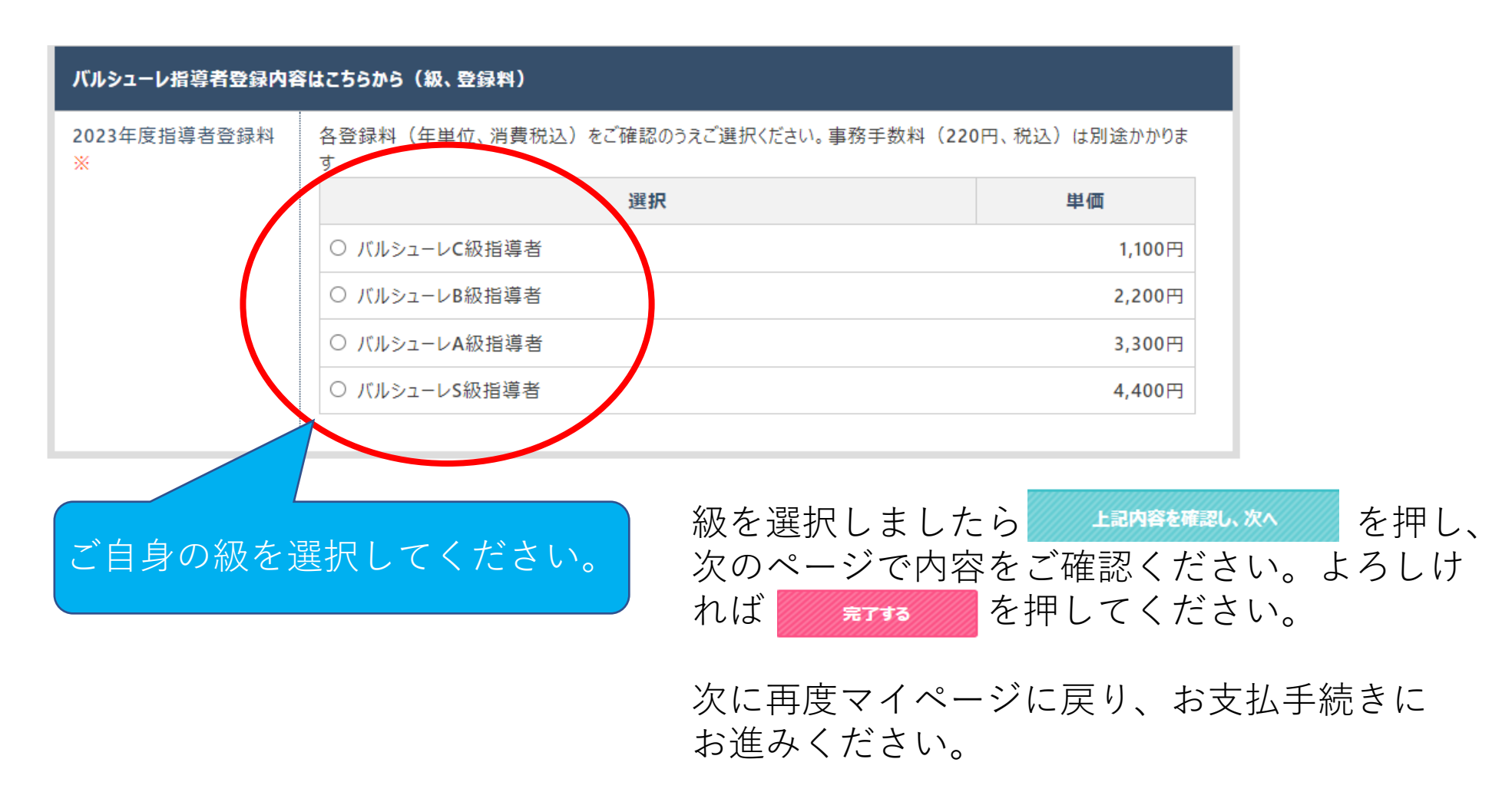

ー 支払方法選択画面へ

お支払手続きはこちらから決済選択画面を開いてお進みください。

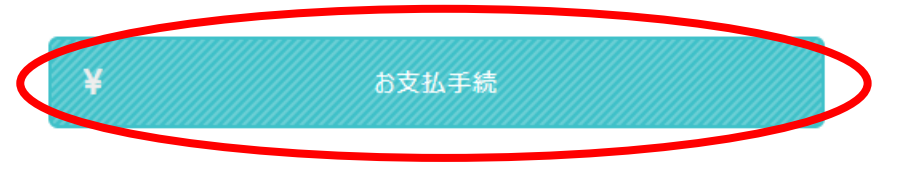

### 支払画面-内容確認

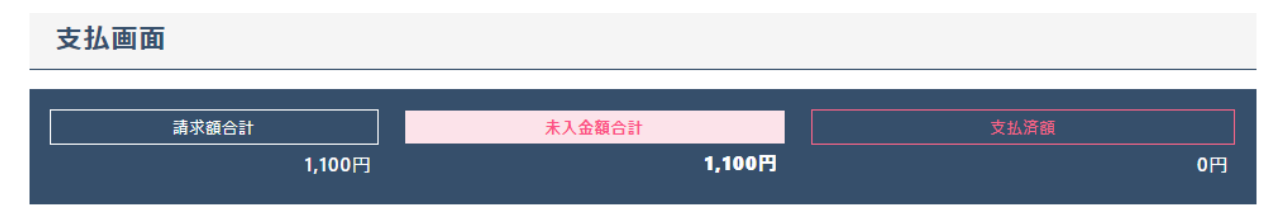

< 支払い画面 >

「請求額合計」:選択された項目の合計額。お支払代金です。 「未入金額合計」:「クレジットカード決済」「コンビニ支払」選択後、ご入金していない金額。マイナスの場合はご返金予定額 「お支払済額」:クレジットカード決済額、コンビニ支払額との合算 ★ コンビニ支払は入金前までなら決済履歴より取消可能です。

●● 請求書合計明細 ●● ※取消料は赤字で表記されます。

| 手配種別                               | 決済番号 | 予約日(受<br>付日) | 設問               | 選択内容        | 単価     | 数量 | 金額     |
|------------------------------------|------|--------------|------------------|-------------|--------|----|--------|
| バルシューレ指導者<br>登録内容はこちらか<br>ら(級、登録料) | 2    | 2023/04/20   | 2023年度指導<br>者登録料 | バルシューレC級指導者 | 1,100円 | 1  | 1,100円 |

請求額合計: 1,100円

内容を確認し、よろしければ同じページの下でお支払い方法を 選択してください。

指導者登録料※とは別に、事務手数料220円がかかります。

## 支払画面-支払方法選択

< 決済状況 > •• 下記より決済手続きを行ってください ••

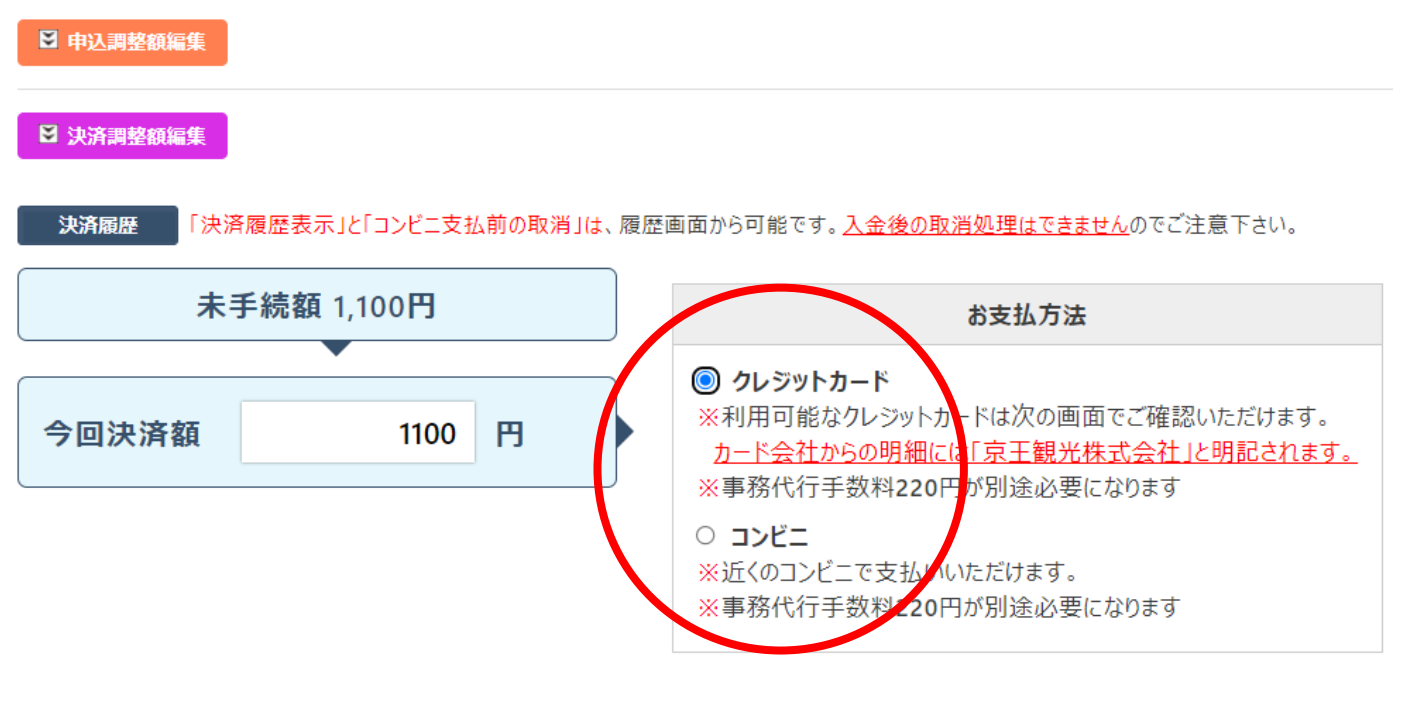

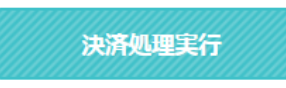

お支払い方法を選択してください。

## お支払い方法-クレジットカードの場合

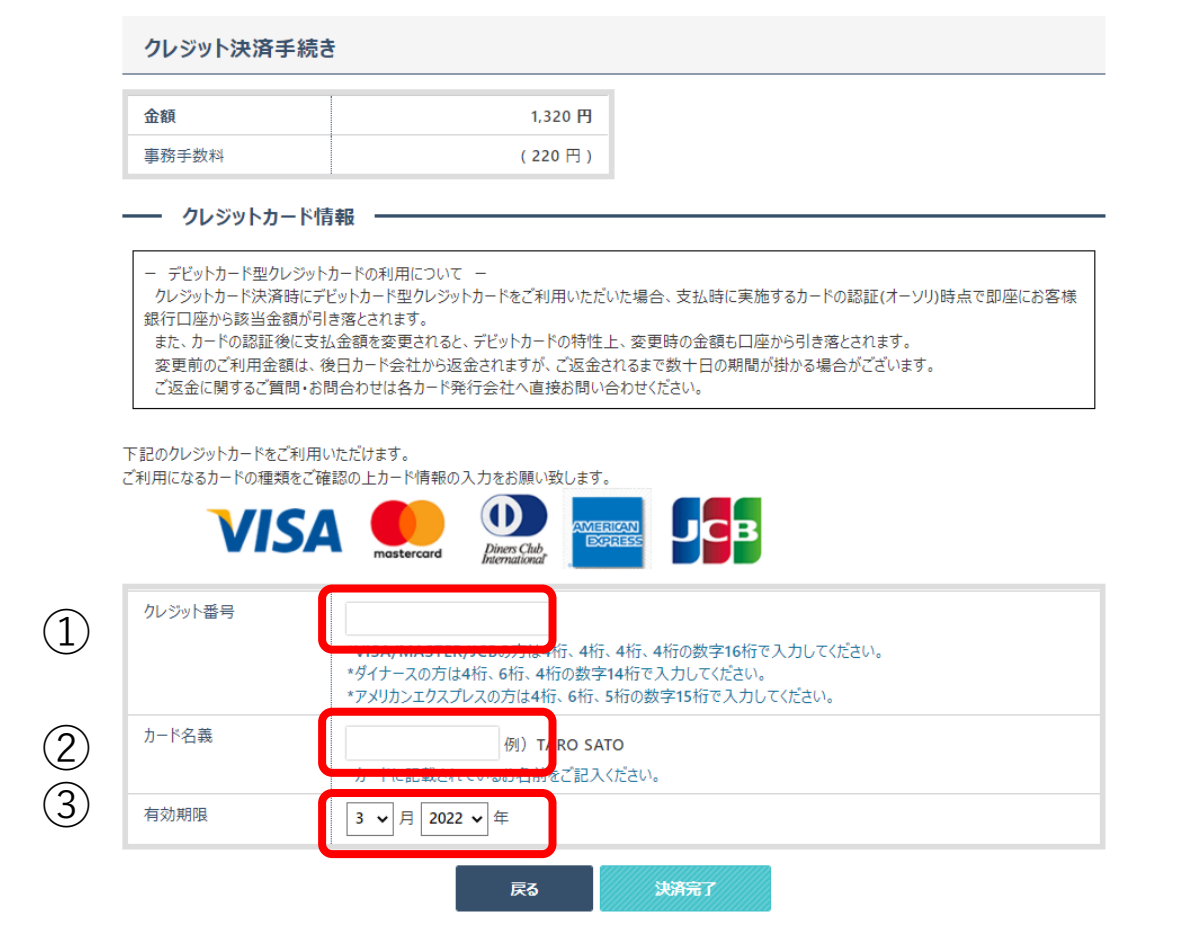

①クレジットカード番号 ②カード名義 ③有効期限を入力してください 指導者登録料※とは別に、事務手数料220円が加算されます。 よろしければ、 ※第7 を押してから、マイページに戻りログアウトしてください。

お支払い方法-コンビニ支払の場合

#### コンビニエンスストア支払

| <b>お支払金額</b><br>(下記事務手数料を含む) | 1,320 🎮 |
|------------------------------|---------|
| 事務手数料                        | (220 円) |

#### ―― コンビニエンスストアで支払いをする -

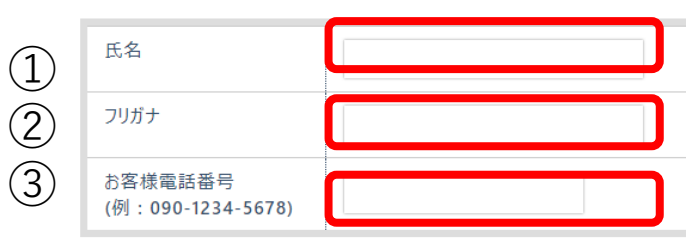

#### 以下のコンビニエンスストアでお支払いいただけます。コンビニを選択して決済手続きを行ってください。

- コンビニ支払手続後、別の会社に変更する際は、お支払画面にある「決済履歴」より該当の支払を取消し、再度選択願います。(入金後の変更はできません)
- コンビニ支払の決済会社(GMOペイメントゲートウェイ社)を利用しております為、コンビニ端末の画面には、「収納代行会社GMO-PG」が表示されます。

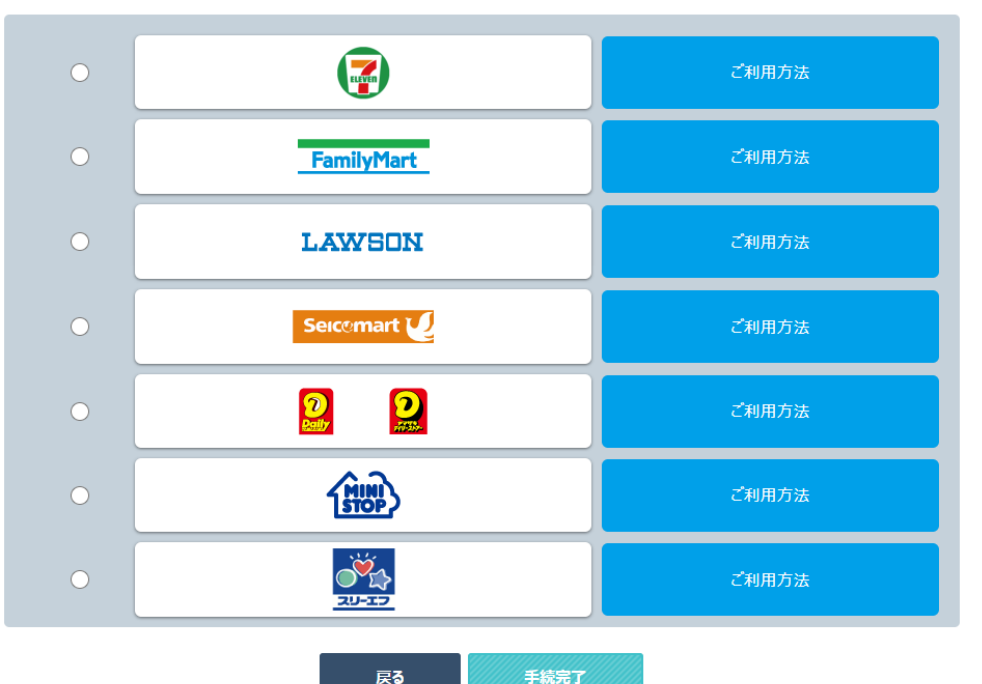

①氏名②フリガナ③お電話番号 を入力してください。 指導者登録料※とは別に、事務手数料220円が加算されます。 ご利用になるコンビニエンスストアの「ご利用方法」をご確認後、 チェックを入れて、 <sup>11657</sup> を押してください。

#### お支払い方法-コンビニ支払の場合

#### ―― 期日までにコンビニでの支払をお願いします -

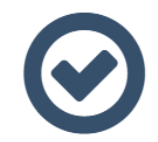

お支払にコンビニ支払を選択されました。 下記支払期限までにご指定されましたコンビニにてお支払下さい。 支払期限までにお支払された時点で申込(予約)確定となりますのでご注意下さい。

> 支払いコンビニ先:セブンイレブン 払込票でのお支払い https://payment.sej.co.jp/od/hi.asp? 5282723136994303260dd87ce467ab1a

■払込票番号:7231369943032 支払期限:2022/04/06 23:59

マイページへ戻る

※ブラウザの戻るボタンは使用しないでください。

表示される番号等は お支払いの際に必要 になりますので、 必ずお控えいただく かプリントアウトし てください。

左記の画面は、 セブンイレブンの例 です。

これで画面上での手続きは終了です。 マイページに戻り、ログアウトしてください。 表示されている期日までに、コンビニでお支払いください。